## HLSC LIFESAVING TRAINING SIGN-UP

1 Go to: https://mt.lsv.com.au/login/ and sign in with your SLSA user name and password.

|                                                                                                    | KILLS MAINTENANCE    | I≡ ENRO     | LLED COURSES                                                                                              | V RESULTS                                                                                                    | Ном то        | GUIDE |
|----------------------------------------------------------------------------------------------------|----------------------|-------------|----------------------------------------------------------------------------------------------------|----------------------------------------------------------------------------------------------------|---------------|-------|
| 2 Click "Search<br>Courses"                                                                                  | Leadership & Develo  | pment       | RESULTS<br>RESULTS<br>ELEARNING<br>VOCATION<br>VOCATION<br>SKILLS<br>SKILLS<br>SKILLS<br>Professional Dev | CONCEPTION OF CONCEPTION OF CO | Aquatic Sport |       |
| Lifesaving Operations                                                                                        |                      |             |                                                                                                    |                                                                                                    |               |       |
| Select Your Location of Interest     Select Type of Course or Workshop     Select Type of Course or Workshop |                      |             |                                                                                                    |                                                                                                    |               | ^     |
| None Selected                                                                                                | None S               | elected     |                                                                                                    | × hampton                                                                                                    |               |       |
| Tilter By Results Per Page: 10 ~                                                                             |                      |             |                                                                                                    |                                                                                                    |               |       |
| From:     12/01/2024     To:     mm/dd/yyyy       Sort By       Sort By       Sort By       Sort By          |                      |             |                                                                                                    |                                                                                                    |               |       |
| <ul> <li>Resuscitation</li> <li>01/12/2024 - 12:00pm</li> </ul>                                              | G Biended            | \$\$ 2/24 ( | Hampton Life Saving C                                                                                     | lub                                                                                                    | Available     | ROL   |
| <ul> <li>Advanced Resuscitation Techniques and</li> <li>15/12/2024 - 9:00am</li> </ul>                       | First Aid            | \$\$ 7/24 ( | Hampton Life Saving C                                                                                     | Jub                                                                                                    | Available     | ROL   |
| Bronze Medallion Bridging     17/12/2024 - 9:00am Show More Detail                                           | l <u>s</u> 🛱 Blended | \$\$ 2/16 ( | Hampton Life Saving C                                                                                     | lub                                                                                                    | Available     | ROL   |
| Bronze Medallion     17/12/2024 - 9:00am Show More Detail                                                    | l <u>s</u> 🛱 Blended | 容 1/16 (    | Hampton Life Saving C                                                                                     | lub                                                                                                    | Available     | ROL   |
| Surf Rescue Certificate                                                                                      | l <u>s</u>           | 容 0/16 (    | Hampton Life Saving C                                                                                     | lub                                                                                                    | Available     | ROL   |

**6** Open "Enrolled Courses" to the right of "Search Courses (step2) to complete online coursework before the live sessions. Make sure pop-ups are allowed. They can be completed on mobile, but desktop is less fussy.